## Инструкция для регистрации на сайте ГАНОУ ВО «Региональный центр «Орион»

- 1. Переходим по ссылке: <u>https://orioncentr.ru/</u>
- 2. Выбираем пункт Регистрация и заполняем все поля

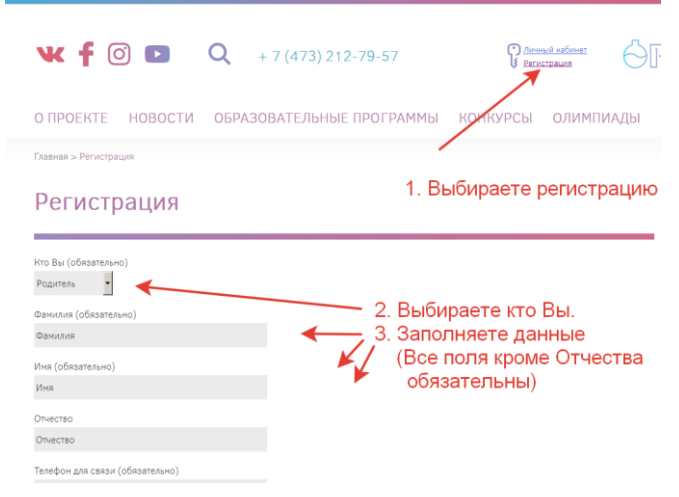

Для учеников обязательны дополнительные поля:

| гегистрация                               |                 |  |
|-------------------------------------------|-----------------|--|
|                                           |                 |  |
| Кто Вы (обязательно)                      |                 |  |
| Ученик -                                  |                 |  |
| Фамилия (обязательно)                     |                 |  |
|                                           |                 |  |
| Има (обазательно)                         |                 |  |
|                                           |                 |  |
| 07167780                                  |                 |  |
| ONECIBO                                   |                 |  |
| T                                         |                 |  |
| телефон для связи (ооязательно)           |                 |  |
|                                           |                 |  |
| Baш e-mail (обязательно)                  |                 |  |
|                                           |                 |  |
| Место учебы (обязательно)                 |                 |  |
|                                           |                 |  |
| Класс (обязательно)                       | Если Вы ученик. |  |
|                                           | то обязательно  |  |
| Согласие родителей Сбаор Файл не выбран.  | Файл Согласия   |  |
| Согласен на обработку персональных данных | родителей и     |  |
| Отарарить                                 | место учёбы     |  |
| Оправить                                  |                 |  |

- 3. На почту, указанную при регистрации, в течении суток придёт логин и пароль. Входите на сайте в личный кабинет.
- 4. Выбираете смену «Медиасмена». Далее заполняете электронную форму заявки, прикрепляете согласия на обработку персональных данных, дипломы о достижениях (только для обучающихся 7 классов) и отправляете.